## HƯỚNG DẪN SINH VIÊN XEM LỊCH THI

- 1. Đăng nhập theo link: <u>http://sinhvien.tnus.edu.vn/</u>
- 2. Chọn Đăng nhập

|                                                                                                    |                                            | Chào mừng quý vị đến với Cống |
|----------------------------------------------------------------------------------------------------|--------------------------------------------|-------------------------------|
| L THÔNG BÁO                                                                                          | 🌲 VĂN BẢN BIỂU MẦU                         | 🌲 TÀI LIỆU HƯỚNG DĂN          |
| Thời gian đảng ký lớp học phân dự kiến bắt đầu<br>từ 9h00 ngày 16/07/2021 đến hết ngày<br>18/07/2021 | Mẫu 1.8: Đăng ký môn học<br>Q 13/ 07/ 2021 |                               |
| Danh sách học phần dự kiên mở<br>© 13/ 07/ 2021                                                      | Xem tất cầ                                 |                               |
| Thời khóa biểu (Tuần 48 ki 3)<br>© 13/ 07/ 2021                                                      |                                            |                               |
| Yam tất cả                                                                                           |                                            |                               |

- 3. Nhập Thông tin đăng nhập
  - Tên đăng nhập (Mã sinh viên), mật khẩu (Mã sinh viên)
  - Tích chọn "Đăng nhập"
  - Lưu ý sau khi đăng nhập sinh viên tiến hành đổi mật khẩu cá nhân

|             | VI  | ÊN         |     |
|-------------|-----|------------|-----|
| Sinh viên   |     |            |     |
| Tên đăng nh | ıập |            |     |
| Mật khẩu    |     |            |     |
| Đăng n      | hập | Quên mật k | hẩu |

4. Sau khi đã đăng nhập, chọn "Xem tất cả"

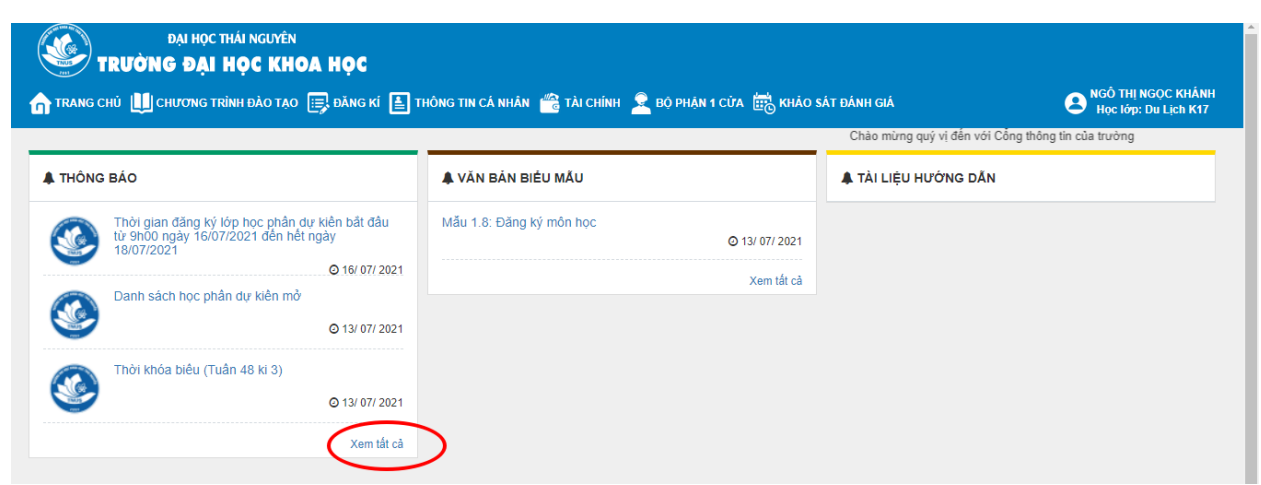

5. Chọn Thông tin cá nhân  $\rightarrow$  Chọn "Lịch thi sinh viên"

| ← → C 🗎 sinhvien.tnus.edu.vn/TraCuuLichThi/Index |                                                                                                    |                                              |
|--------------------------------------------------|----------------------------------------------------------------------------------------------------|----------------------------------------------|
|                                                  | DN HOCTHÁI NGUYÊN<br>TRƯỜNG ĐẠI HỌC KHOA HỌC                                                                       |                                              |
|                                                  | 🏠 τρανό αμή 🛄 αμυσιό τρινή δλο τρο 🗐 διαιό κι 🔒 τμόνις τοι σά ομάν 📸 τλι αμόνη 🙎 δό ρημα ι αύα 📸 κολό sát δάνη ομά | B NGÔ THỊ NGỌC KHÁNH<br>Học lớp: Du Lịch K17 |
|                                                  | Trang chủ / Lịch thi sinh viên                                                                                     |                                              |
|                                                  | 👔 Kiết quả học tập                                                                                                 |                                              |
|                                                  | Học kỳ 🛛 V Năm h 🛓 Đẩm rằn luyện V Đợt học 1 V Ngành học                                                           | Chuyên ngành chính 🗸 🗸                       |
|                                                  | STT Mã học phần Tên học phần 🛗 Thông in lịch học hi Giờ thi Lần thi Đợt thi Số bảo danh PP                         | òng thi Hình thức                            |
|                                                  | m Lich Nie sinh vien                                                                                               |                                              |
|                                                  | 📷 Thông tin nộtingoại trú                                                                                          |                                              |
|                                                  | 🔄 Ká khai tiêm Vaccin                                                                                              |                                              |
|                                                  | 📷 Tra cứu vẫn bằng                                                                                                 |                                              |
|                                                  |                                                                                                    |                                              |
|                                                  |                                                                                                    |                                              |
|                                                  |                                                                                                    |                                              |
|                                                  |                                                                                                    |                                              |

6. Sinh viên chọn "Học kỳ, năm học, đợt" sẽ thấy được lịch thi

Trang chủ / Lịch thi sinh viên

|     | Học kỳ      | Kỳ 1         | ~ N        | văm học    | 2021-2022 | ~       | Đợt h   | pc [    | Chọn đợt    | ✓ Ngành học                                 | Chuyên ngành | chính 🗸   |
|-----|-------------|--------------|------------|------------|-----------|---------|---------|---------|-------------|---------------------------------------------|--------------|-----------|
| STT | Mã học phần | Tên học phần | Số tín chỉ | Ngày thi   | Ca thi    | Giờ thi | Lần thi | Đợt thi | Số báo danh | Phòng thi                                   |              | Hình thức |
| 1   | MAT1005     | Toán kinh tế | 3          | 07/01/2022 | Chiều     | 07:30   | 1       | 1       | 101         | ĐH Kinh tế<br>ĐHKT-Phòng TT 9 (PPhòng TT 9) |              | Thi viết  |

Sinh viên xem được:

- + Tên học phần
- + Ngày thi
- + Ca thi
- + Giờ thi
- + Phòng thi
- + Số báo danh
- + Hình thức thi, ...